## すべてのファイルをバックアップする

バックアップする前に、パソコンのハードディスク(HDD)に十分な空き容量があることを確認してください。

## メモ:-

カーソルを選択・移動するには、UP/<ボタンまたは DOWN/>ボタンを使用してください。

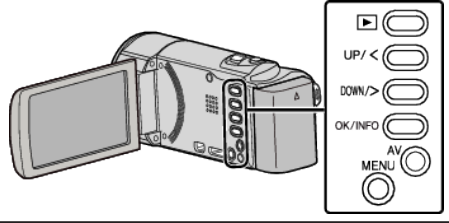

1 液晶モニターを開く

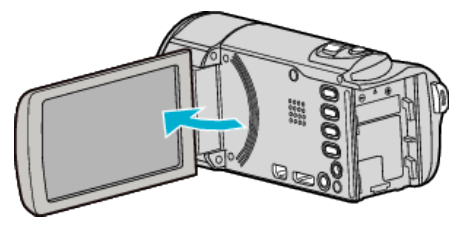

**2** USB ケーブルと AC アダプターを接続する

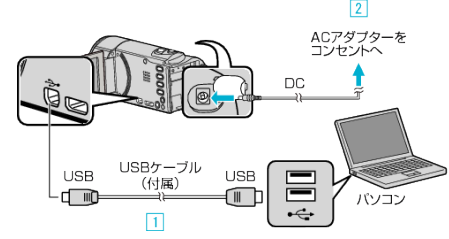

- 付属の USB ケーブルでつなぐ
- 2 本機に AC アダプターをつなぐ
- AC アダプターを接続すると自動で電源が入ります。
- 付属の AC アダプターを使用してください。
- 3 "接続機器を選択"メニューが表示されます。
- 3 "パソコンと接続"を選んで、OK を押す

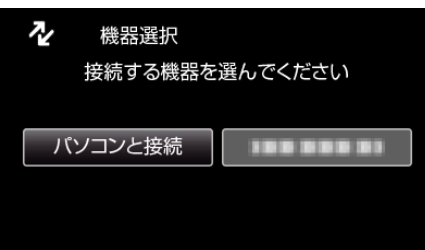

- UP/<または DOWN/>を押してカーソルを動かします。
- 4 "バックアップする"を選んで、OK を押す

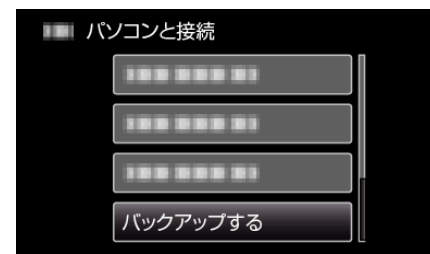

- UP/<または DOWN/>を押してカーソルを動かします。
- 一つ前の画面に戻るときは、MENUを押します。
- パソコンで付属ソフト Everio MediaBrowser 3 が立ち上がります。
   以降の手順は、コンピューターで操作してください。
- 5 ボリュームを選ぶ

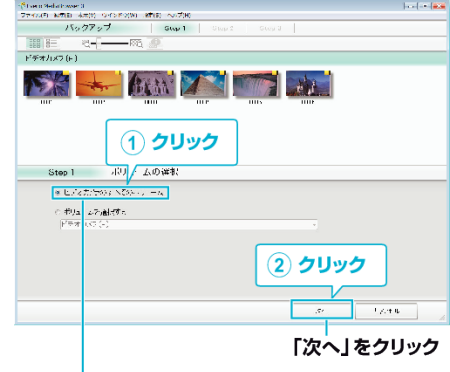

「ビデオカメラのすべてのボリューム」 をクリック

6 バックアップを開始する

| ファイ       | ルの保存                   | 先()                | (ソコン        | ')             |            |
|-----------|------------------------|--------------------|-------------|----------------|------------|
| Step 2    | 確認                     |                    |             |                |            |
| 間違っていて    | : マントル(マック部間)とい        | ल हे.              |             |                |            |
| 2 191-016 | The The Store Store Ke | oshurunto Mexiatim | weart       |                |            |
| シーン学习     |                        |                    |             |                |            |
| 25要公司: 1  | 100                    |                    |             |                |            |
|           | 100                    |                    |             |                |            |
| THE ROUGH | th k la                |                    |             |                |            |
|           |                        |                    |             |                |            |
|           |                        |                    | <b>R</b> 1- | WG.            | 17.4%      |
|           |                        |                    |             |                |            |
|           |                        |                    |             | ( <b>7</b> 11) | 1 <b>1</b> |
|           |                        |                    |             | 1 200          |            |

- バックアップが始まります。
- 7 バックアップが終わったら、"OK"をクリックする

| Everio MediaBrowser 3 | ×    |
|-----------------------|------|
| (1) 完了しました。           |      |
| -                     |      |
|                       | ок   |
|                       | クリック |

- メモ:-
- バックアップ前には、動画を保存してある SD カードをカメラに装着してください。
- 付属のソフトを使ってパソコンにバックアップすると、本機に書き戻せません。
- 付属ソフト Everio MediaBrowser 3 の操作などで困ったときは、「ピクセラユーザーサポートセンター」へご相談ください。

| 電話番号   | <ul> <li>・固定電話でご利用の場合:フリーダイヤル</li> <li>∞:0120-727-231</li> <li>・携帯電話でご利用の場合:ナビダイヤル</li> <li>ご0570-064-246</li> <li>・フリーダイヤルやナビダイヤルをご利用できない場合</li> <li>FAX:06-6633-2992</li> </ul> |
|--------|----------------------------------------------------------------------------------------------------|
| ホームページ | http://www.pixela.co.jp/oem/jvc/mediabrowser/j/                                                                                                    |

 バックアップする前に、不要な動画を削除しておきましょう。 撮影した動画が多いと、バックアップに時間がかかります。

## 本機をパソコンから取りはずす

1 "ハードウェアの安全な取り外し"をクリックする

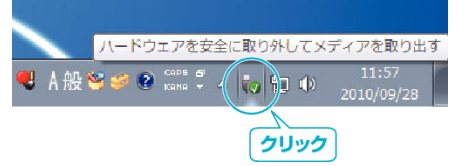

- 2 "USB 大容量記憶装置~"をクリックする
- 3 (Windows Vista の場合) "OK"をクリックする

USB ケーブルをパソコンから取りはずし、本機の画面を閉じる